В рамките на проекта Мобилно дигитализиране /MobiDig/ подпомогнат от програма Еразъм + на EC

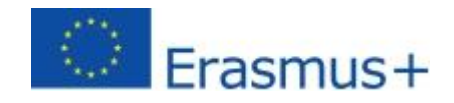

# MobiDig LMS (Обучителни модули)

# Ръководство

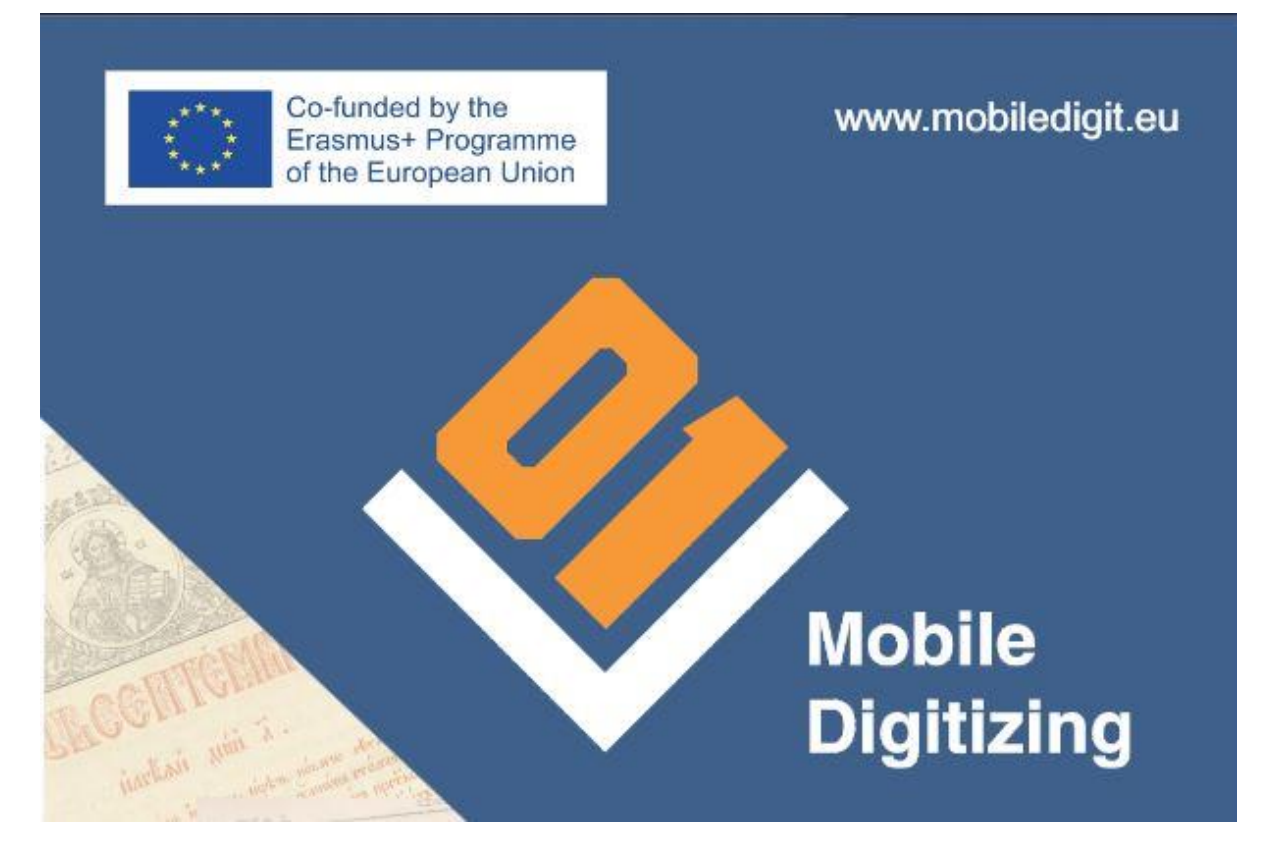

Моля, прочетете внимателно документа" Политика за защита на личните данни", преди да започнете регистрацията и използването на LMS (Обучителни модули).

LMS (Обучителни модули) все още са в процес на разработка, като се започне от английската версия на модулите, някои езикови версии може да не са завършени.

# 1. Регистрация (в системата за управление на знания/обучителни модули на mobiledigit.eu)

- Можете да се регистрирате като натиснете "<u>Регистрация</u>" под формата за влизане в менюто "Обучителни модули".
- Попълнете полетата.

## 2. Влизане

• Можете да влезете в системата чрез формата в менюто "Обучителни модули"

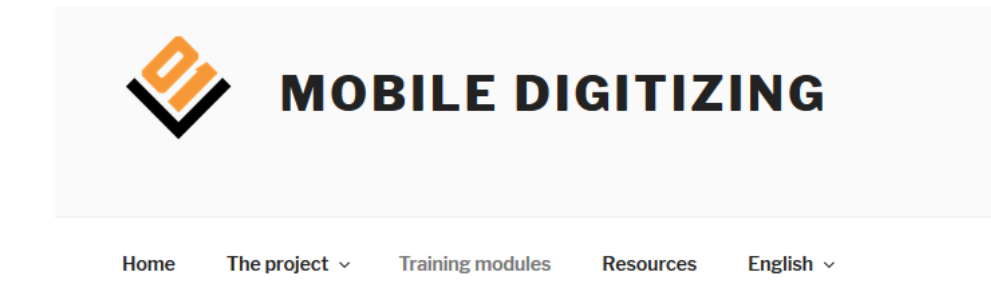

#### TRAINING MODULES

If you register, you will be able to enter the LMS and explore the training materials. The training materials cover the topics related to mobile digitizing. Still under construction, for internal usage only.

| sting Users Log In                    |
|---------------------------------------|
| ername                                |
|                                       |
| ssword                                |
|                                       |
|                                       |
| member Me                             |
| Log In                                |
| w User? <u>Click here to register</u> |

Data Protection Statement and Disclaimer

# 3. Структура на модулите

Създадени са 7 обучителни модула в Системата за управление на знания.

- Основни стъпки при дигитализирането на писменото наследство
- Селектиране на книги и документи за дигитализация: оценка, приоритети и мотивация.
- Анализ на хардуер за дигитализация, оценки и препоръки
- Софтуер за дигитализация
- Разработване на нискобюджетни инсталации за дигитализация в малките библиотеки, архиви, читалища
- Подходи в обучението на управители на библиотеки / архиви и библиотечен / архивен персонал как да внедрят дигитализацията в своята организация
- Дигитализация и авторско право

Edit

Home / Courses /

| Search course                                | Search                                                                            |                                                                         |                                           |
|----------------------------------------------|-----------------------------------------------------------------------------------|-------------------------------------------------------------------------|-------------------------------------------|
| Main steps in<br>digitizing written heritage | The selection of books and<br>documents: evaluation,<br>priorities and motivation | Hardware analysis, evaluation<br>and recommendation for<br>digitization | Digitization software                     |
| Module 1                                     | Module 2                                                                          | Module 3                                                                | Module 4                                  |
| By <u>admin</u>                              | By <u>admin</u>                                                                   | By <u>admin</u>                                                         | By <u>admin</u>                           |
| You and 6<br>students<br>enrolled<br>Free    | You and 4<br>students<br>enrolled<br>Free                                         | You and 2<br>students<br>enrolled<br>Free                               | You and 3<br>students<br>enrolled<br>Free |

Всеки модул съдържа:

- Ключови думи
- Цели на модула
- Съдържание на модула
- Главните точки (съдържание) на модула (2 или повече секции)
- Практически случаи
- Заключение
- Речник на термините
- Референция
- Тест за да видите какво знания сте получили чрез прочитането на модула.

| Items completed                                | Course results ø |  |
|------------------------------------------------|------------------|--|
| 3 of 12 items                                  | 100 % Pared      |  |
|                                                | -                |  |
| Curriculum                                     |                  |  |
| Main steps in digitizing written heritage      | 3/12 😑           |  |
| E Keywords                                     | ۲                |  |
| Module aims                                    |                  |  |
| Module content                                 |                  |  |
| 1. Introduction                                |                  |  |
| 2. Preparatory steps                           |                  |  |
| 3. The actual work flow                        |                  |  |
| Additional issues                              |                  |  |
| Practical case(s)   Exercise(s)   Concrete exa | ample(s)         |  |
| Conclusion                                     |                  |  |
| Resources                                      |                  |  |
| 🖹 Glossary                                     | ۲                |  |
| ී Test                                         | 100% 🔽           |  |
|                                                |                  |  |

Трябва да натиснете бутонът "**Запиши се**" на дъното на страницата на всеки модул за да се запишете за него.

След като се запишете ще можете да разгледате модула.

# 4. Тестове

В края на модулите има тест за самооценка. (В процес на изграждане)

## 5. Филми

Всеки модул предлага и кратък филм, достъпен в раздела Ресурси (и качен в канала на проекта в YouTube).

## 6. Учителски акаунти

Ако сте учител, трябва да се свържете с администратор (<u>iovedenski@scas.acad.bg</u> <u>rosen@scas.acad.bg</u>) след регистрация, за да можем да дадем на акаунта ви "учителски" права. Администраторите могат да се свържат с вас за допълнителна информация. След като сте получили определените права ще можете да разглеждате резултатите от всеки тест направен от всеки ученик във вашата група.

За получаване на помощ или ако имате въпроси свързани с използването на Обучителните модули, моля свържете се с партньорите на проектът MobiDig или администраторите на платформата: <u>iovedenski@scas.acad.bg</u>; <u>rosen@scas.acad.bg</u>